## **Uninstall Touchstone Mobile Windows App from Desktops**

Project

NextGen

Uninstall training or testing versions of Touchstone prior to downloading the live version of the app.

| 1. From the Start menu, search for Notepad.                                             | 😋 notepad          |                                           |                                                           |                                                            |                             |
|-----------------------------------------------------------------------------------------|--------------------|-------------------------------------------|-----------------------------------------------------------|------------------------------------------------------------|-----------------------------|
| 2. Click on the Notepad app to open.                                                    | All Apps Documents | Uninstall File                            | _Touchstone_Mobile.bat<br>View                            | × +                                                        |                             |
| <b>3.</b> Copy the script below and paste into the Notepad: taskkill /im touchstone.exe | 2<br>Best match    | taskkill /i<br>wmic produc<br>rmdir /s /q | m touchstone.exe<br>t where name="Tou<br>"C:\Users\%USERN | chstone" call uninstall /no<br>AME%\AppData\Roaming\certus | interactive<br>-mobile-app" |
| wmic product where name="Touchstone" call uninstall /nointeractive                      |                    | rmdir /s /q                               | "C:\Users\%USERN                                          | AME%\AppData\Local\Programs                                | \certus-mobile-app"         |
| app"<br>rmdir /s /q "C:\Users\%USERNAME%\AppData\Local\Programs\certus<br>mobile-app"   | e-<br>5-           | pause                                     | m touchstone.exe                                          |                                                            |                             |
| taskkill /im touchstone.exe                                                             |                    | 5                                         | 🛄 Desktop                                                 | *                                                          |                             |
| pause                                                                                   |                    |                                           | 🛓 Downloads                                               | *                                                          |                             |
| 4. Click File > Save As.                                                                |                    |                                           | Documents                                                 | *                                                          |                             |
| 5. Save the file to your <b>Downloads folder</b> .                                      |                    |                                           | Pictures                                                  | *                                                          |                             |
| 6. Name the file:<br>Uninstall_Touchstone_Mobile.bat                                    |                    |                                           | File name:<br>Save as type:                               | Uninstall_Touchstone_Mobile.bat<br>Text documents (*.txt)  |                             |

If you experience any issues with uninstalling this application, contact the Service Desk or your contract administrator for further assistance

## **Uninstall Touchstone Mobile Windows App from Desktops**

Uninstall training or testing versions of Touchstone prior to downloading the live version of the app.

**7.** Open **Touchstone**, **Sync** the data and wait for the records to upload.

Project

NextGen

8. Click the **menu icon** at the top left of the screen and **Log Out** of Touchstone. Click **OK**.

Navigate back to the Downloads folder and double click on the **Uninstall\_Touchstone\_Mobile.bat** file.

**9.** The file will **Run**. **Press any Key to continue**. Close the window.

**Result:** Touchstone Mobile App has been uninstalled from your desktop.

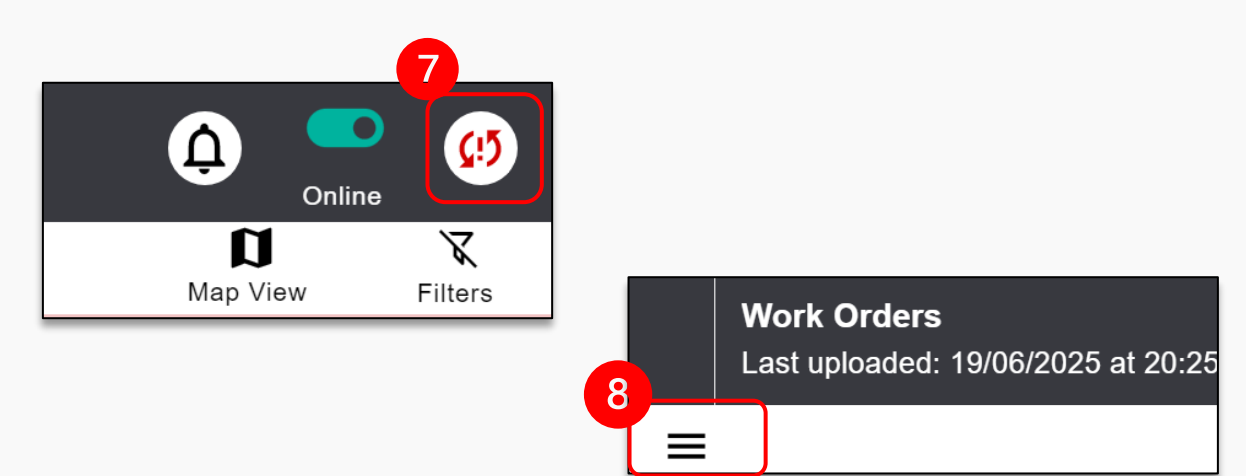

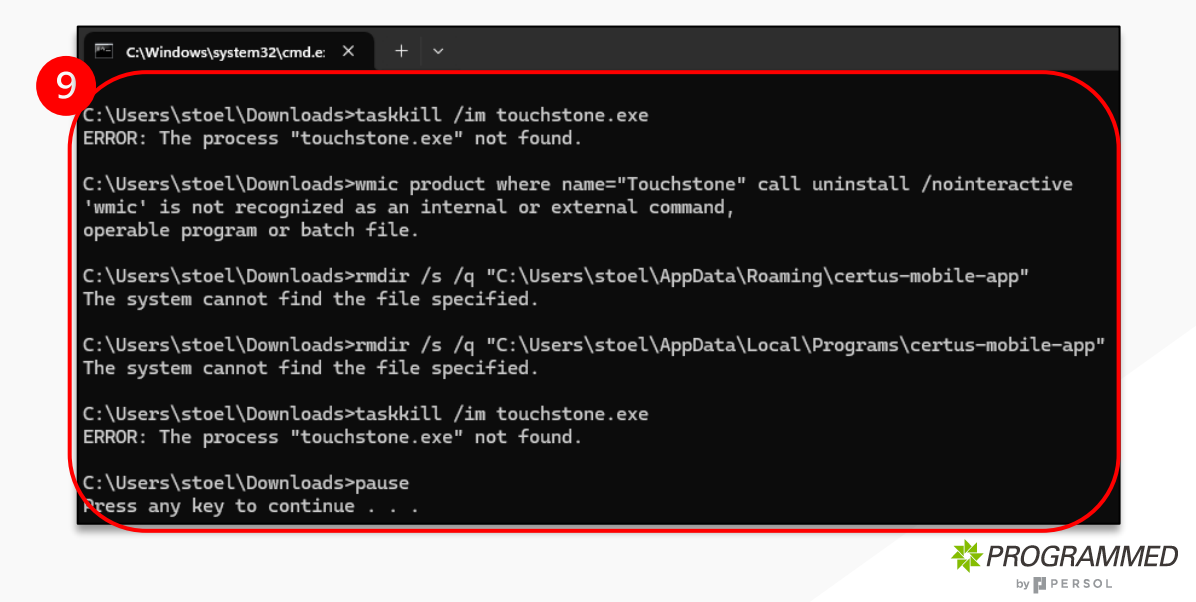